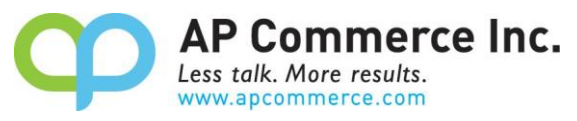

#### Installment Payment Terms User Manual

| Table of Contents                         |    |
|-------------------------------------------|----|
| Installation & Setup                      | 2  |
| Licensing                                 | 2  |
| Cancelling the Subscription               | 9  |
| Setup the Installment Payment Terms App   | 10 |
| Assign User Permission Set                | 10 |
| User Guide                                | 10 |
| Creating the Payment Terms                | 11 |
| Create Installment Payment Terms          | 11 |
| Add Additional Payments Terms             | 11 |
| Add Installment Payment Amount Percentage | 12 |
| Limitations                               | 13 |

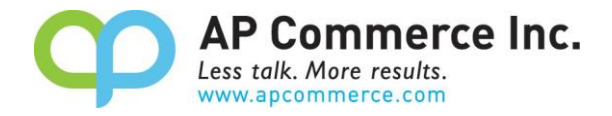

## **Installation & Setup**

The Installment Payment Terms app is licensed through Microsoft, follow these instructions to license and initialize the app.

### Licensing

1) Go to the Extension Marketplace and click on the app you want to subscribe to.

| extension                       |                |
|---------------------------------|----------------|
| Go to Pages and Tasks           | Show all (4    |
| > Extension Management          | Administration |
| > Extension Marketplace         | Administration |
| > Extension Installation Status | Administration |

2) Search "Installment Payment Terms" in the AppSource to find the Installment Payment Terms offering and open the information page.

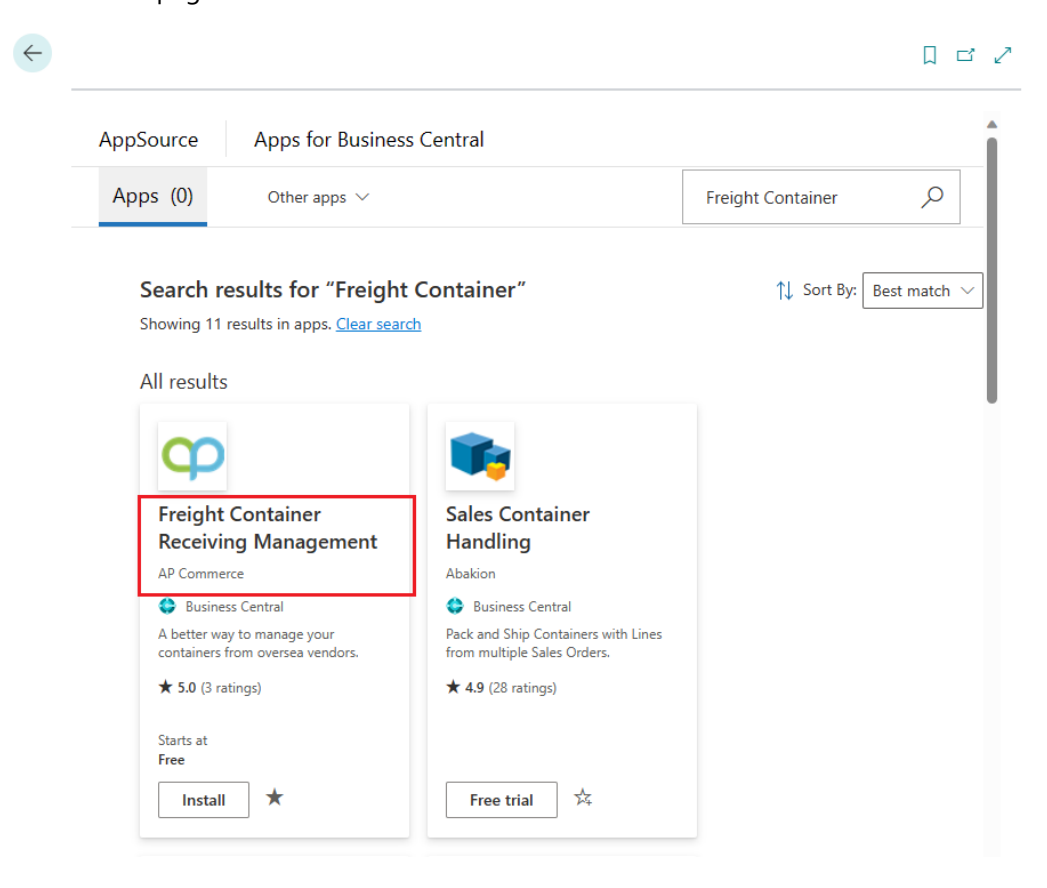

#### 3) On the **Drop Down** next to **Buy Now**.

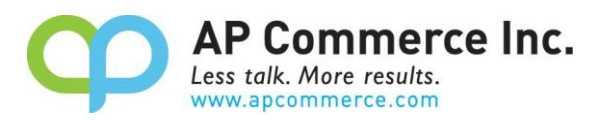

| φ       | Freight Container Receiving<br>Management<br>AP Commerce                                                |
|---------|----------------------------------------------------------------------------------------------------|
| Buy now | OverviewPlans + PricingRatings + reviewsA better way to manage your containers from oversea<br>vendors. |

4) Click on **Buy Now**.

| < Apps                                     |                                                              |
|--------------------------------------------|--------------------------------------------------------------|
| φ                                          | Freight Container Receiving<br>Management<br>AP Commerce     |
|                                            | Overview Plans + Pricing Ratings + reviews                   |
| Buy now V<br>Buy now Ian                   | A better way to manage your containers from oversea vendors. |
| Dynamics 365 Business Central<br>Publisher | Inbound Freight Container Receiving Management for           |

5) Click on **Buy now** 

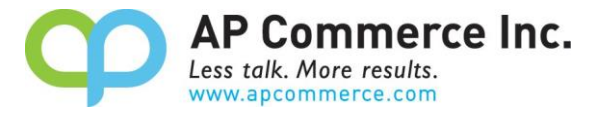

| Micr                                          | osoft AppSource              |                                                                                                    |  |  |
|-----------------------------------------------|------------------------------|----------------------------------------------------------------------------------------------------|--|--|
| $\equiv$ AII                                  | Apps ∨ Categorie             | $_{25}$ $\checkmark$ Industries $\checkmark$ Consulting Services $\checkmark$ Partners $\checkmark$                                     |  |  |
| Apps > Freight Container Receiving Management |                              |                                                                                                    |  |  |
|                                               | φ                            | Freight Container Receiving Management         by AP Commerce               Dynamics 365 Business Central                               |  |  |
|                                               | Overview Plans + Prici       | ng Ratings + reviews Details + support                                                                                                  |  |  |
|                                               | Small Team Plan              | Small Team Plan (4-10 users: \$30 per user):                                                                                            |  |  |
| Select a <sub>l</sub>                         | plan and click <b>Next</b> . |                                                                                                    |  |  |
| Apps                                          | > Freight Container          | Receiving Management > Checkout                                                                                                    |  |  |
| Che                                           | eckout                       |                                                                                                    |  |  |
| I Pla                                         | in                           | Select a plan                                                                                                    |  |  |
| ) Pri                                         | ce + billing                 | Freight Container Receiving Management                                                                                                  |  |  |
| O Pay                                         | yment                        | Small Team Plan Free trial                                                                                                    |  |  |
| ○ Co                                          | mplete purchase              | Description<br>Small Team Plan (4-10 users: \$30 per user):<br>Perfect for small teams of 4 to 10 users. Enjoy cost-effective solutions |  |  |

tailored to the needs of compact teams.

Next

7) Go through the Billing information pages.

6)

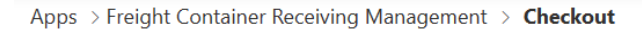

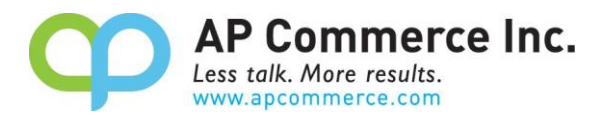

### Checkout

| 🥑 Plan                                                 | Price + billing                                                                                                    |                                                                                                    |
|--------------------------------------------------------|----------------------------------------------------------------------------------------------------|----------------------------------------------------------------------------------------------------|
|                                                        | Billing term 🛈 *                                                                                                    |                                                                                                    |
| Price + billing                                        | 1-month subscription                                                                                                    |                                                                                                    |
| <ul> <li>Payment</li> <li>Complete purchase</li> </ul> | Price/payment options ① *<br>First month free, then \$30.00/user/1-month<br>Recurring billing ① *<br>On<br>Off<br>Number of users (4-10) *<br>4 |                                                                                                    |
|                                                        | Up next, choose your payment method:                                                                                                    |                                                                                                    |
|                                                        | Credit card<br>Use a credit card to make an online<br>payment.<br>Accepted payment methods:                                                     | Invoice pay New!<br>If your organziation has been approved<br>for payment by invoice, select Invoice<br>pay on the next page to pay with a<br>check or wire transfer.<br>Learn more about paying by invoice [2] |
|                                                        |                                                                                                    |                                                                                                    |
|                                                        | Back Next                                                                                                    |                                                                                                    |

8) Enter your payment information.

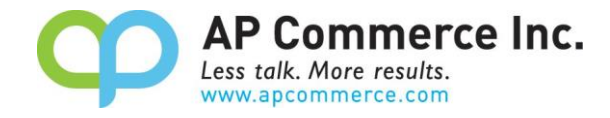

| 🥑 Plan                             | Payment                                                                                                    |                                                                   |                                                                                                    |          |                      |
|------------------------------------|----------------------------------------------------------------------------------------------------|-------------------------------------------------------------------|----------------------------------------------------------------------------------------------------|----------|----------------------|
|                                    | Product name                                                                                                    |                                                                   | Price (USD)                                                                                                    | Quantity | Subtotal (USD)       |
| 🥑 Price + billing                  |                                                                                                    |                                                                   |                                                                                                    |          |                      |
| Payment                            | Offer                                                                                                    | Freight Container<br>Receiving<br>Management                      | First month free, then<br>\$30.00/user/one-time<br>payment                                                                                            | 4        | \$120.00 for 1 month |
|                                    | Plan                                                                                                    | Small Team Plan                                                   |                                                                                                    |          |                      |
| Complete purchase                  | Billing term                                                                                                    | Free trial<br>1-month<br>subscription                             |                                                                                                    |          |                      |
|                                    | Recurring billing                                                                                                    | On                                                                |                                                                                                    |          |                      |
|                                    | Sold-to address *<br>Enter the address of the legal entity<br>responsible for payment and<br>identified on the invoice. The address<br>provided here is used to determine<br>your tax rate. |                                                                   | Billing account<br>AP Commerce, Inc. ✓<br>Commerce, Inc.<br>AP Commerce, Inc.<br>12304 Santa Monica Blvd. STE 300<br>Los Angeles, CA 90025-2593<br>US |          | ~                    |
|                                    | Bill to *<br>Select the billing p<br>use for this purcha<br>edit an existing pro<br>about billing profil                                                                                    | rofile you want to<br>se. You can also<br>ofile. Learn more<br>es | Billing profile<br>APC                                                                                                    | new      | ~                    |
| Back Accept agreement & place orde |                                                                                                    | ace order                                                         |                                                                                                    |          |                      |

9) Click on the Accept agreement & place order.

| Summary                                                  |
|----------------------------------------------------------|
| Subtotal after trial (before tax):<br>Estimated taxes: ① |
| Total:                                                   |

#### Free trial

You'll start being charged after the first month of free trial for this subscription.

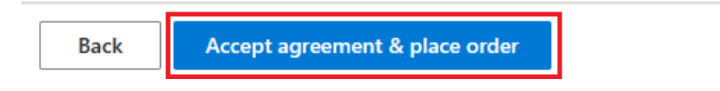

10) Click on Assign license to open the Microsoft 365 admin center.

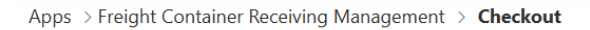

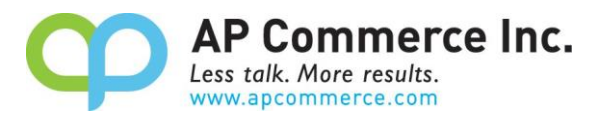

| Спескоит |
|----------|
|----------|

|                   | Thank you for your purch                                                                                                 |                                                                                                    |
|-------------------|----------------------------------------------------------------------------------------------------|----------------------------------------------------------------------------------------------------|
| Price + billing   |                                                                                                    | lase                                                                                                    |
| Payment           | Freight Container Receiving Manag                                                                                        | ement                                                                                                    |
|                   | Your order was processed successfully.                                                                                   |                                                                                                    |
| Complete purchase | Offer details                                                                                                    | Invoice details                                                                                                    |
|                   | Offer<br>Freight Container Receiving Management                                                                          | Sold to                                                                                                    |
|                   | <sup>Plan</sup><br>Small Team Plan                                                                                       | AP Commerce, Inc.                                                                                                    |
|                   | Billing term<br>1-month                                                                                                  |                                                                                                    |
|                   | Price/payment options<br>First month free, then \$30.00/user/1-month + tax                                               |                                                                                                    |
|                   | Recurring billing $^{\textcircled{0}}$ On                                                                                |                                                                                                    |
|                   | Total<br>\$0.00                                                                                                    |                                                                                                    |
|                   | Next steps                                                                                                    |                                                                                                    |
|                   | Now, assign the licenses you purchased to users in your ter<br>To manage your licenses anytime, click on your account at | nant via Admin center. From there you can proceed to install this app.<br>the top right, open Admin center and go to Licenses. |
|                   | Back Assign licenses                                                                                                    |                                                                                                    |

11) Click on the app that is just purchased.

|            | Microsoft 365 admin center | P Search                                                                                                    |
|------------|----------------------------|----------------------------------------------------------------------------------------------------|
| ≡          |                            | Home > Licenses                                                                                                    |
| 6          | All tenants                | Licenses                                                                                                    |
| ŵ          | Home                       | Subscriptions Requests (1) Auto-claim policy                                                                       |
| 8          | Users $\checkmark$         |                                                                                                    |
| ₽.         | Devices $\lor$             | Select a product to view and assign licenses. Each product below may contain licenses from                         |
| <b>የ</b> ድ | Teams & groups V           | multiple subscriptions. Learn more about assigning licenses                                                        |
|            | Billing ~                  | Go to Your products to manage billing or buy more licenses.                                                        |
| ß          | Setup                      | ① One or more products have more assigned licenses than available licenses. Unassign licenses or buy more licenses |
|            | Show all                   |                                                                                                    |
|            |                            | Name ↑ Available licenses Assigned licenses Account type                                                           |
|            |                            | S Azure Active Directory Basic 13 Organization                                                                     |
|            |                            | S Dynamics 365 Business Central for IWs 9988 9988 12/10000 Organization                                            |
|            |                            | S Dynamics 365 Customer Engagement Plan 4 - 11/15 Organization                                                     |
|            |                            | S Dynamics 365 Sales Premium Viral Trial 9990 — 10/10000 Organization                                              |
|            |                            | C Freight Container Receiving Management - Small Team 4 Organization                                               |

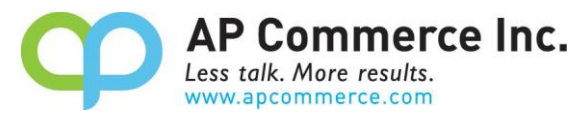

12) Click on **Assign Licenses** to assign the licenses to the users that will be using the app.

| Home > Licenses > License details                        |   |
|----------------------------------------------------------|---|
| Back to Licenses                                         |   |
| Freight Container Receiving Management - Small Team Plan | I |
| Published by AP Commerce                                 |   |
|                                                          |   |
|                                                          |   |
|                                                          |   |
| 0 assigned of 4 total                                    |   |
| Install this product                                     |   |
| Users                                                    |   |
|                                                          |   |
| Manage and view licenses for your users.                 |   |
| + Assign licenses ↓ Export users 心 Refresh               |   |
| Name Email Type                                          |   |

13) Click on **Install this Product** to install the app in your tenant.

Back to Licenses

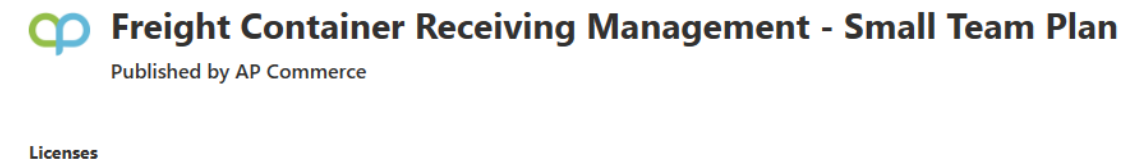

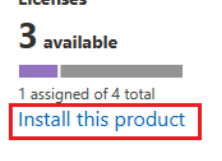

Users

Manage and view licenses for your users.

14) Select an environment and click on Install.

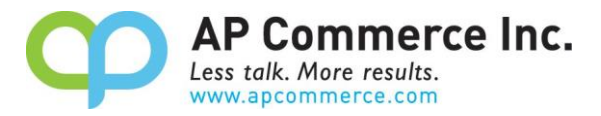

| Dynamics 365 Business Central                                                                              | ×   |
|----------------------------------------------------------------------------------------------------|-----|
| We see that you have more than one environment available. Select t<br>environment that you want to access. | he  |
| Production                                                                                                 |     |
| ○ SBTW                                                                                                    |     |
| ○ SBAlex                                                                                                   |     |
| ○ SBUS                                                                                                    |     |
|                                                                                                    |     |
| Insta                                                                                                    | ill |

15) Choose a language and click on Install.

| Extension Installation                                                            |                         | ∠ ×     |  |  |  |  |  |  |  |
|-----------------------------------------------------------------------------------|-------------------------|---------|--|--|--|--|--|--|--|
| Choose language                                                                   |                         |         |  |  |  |  |  |  |  |
| Language                                                                          | English (United States) |         |  |  |  |  |  |  |  |
| Note: There might be other users                                                  | working in the system.  |         |  |  |  |  |  |  |  |
| Installing extensions during business hours will disrupt other users.             |                         |         |  |  |  |  |  |  |  |
| After installation, your session will refresh, and you can set up your extension. |                         |         |  |  |  |  |  |  |  |
|                                                                                   |                         |         |  |  |  |  |  |  |  |
|                                                                                   |                         |         |  |  |  |  |  |  |  |
|                                                                                   |                         |         |  |  |  |  |  |  |  |
|                                                                                   |                         |         |  |  |  |  |  |  |  |
|                                                                                   |                         |         |  |  |  |  |  |  |  |
|                                                                                   |                         | Install |  |  |  |  |  |  |  |

### **Cancelling the Subscription**

- 1) To Cancel Subscription, open the Microsoft 365 admin center and go to Billing>>Your Products.
- 2) Click on the app you want to cancel the subscription for and click on **Cancel Subscription**.

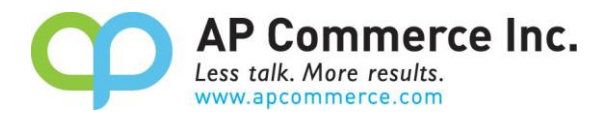

## **Setup the Installment Payment Terms App**

## **Assign User Permission Set**

- 1) Choose the 🔎 icon to enter "User" and click on the related link to open the Users list.
- 2) On the Users list, select users that will require permissions to the Installment Payment Terms app.
- 3) On each of the selected **User Cards**, go to the **User Permission Sets** tab, add the necessary permission sets based on the role of the user:

#### a) APEINSTALLPMTADMINE

- i) Assign this to the users that are considered administrators of the app and responsible for setting up and maintaining Additional Payment Terms.
- ii) These users must be licensed through the Microsoft 365 admin center.

#### b) APEINSTALLPMTE

- i) Assign this to the users that are considered users of the app, these users should be any user that can invoice Sales or Purchase documents.
- ii) These users must be licensed through the Microsoft 365 admin center.

#### c) APEINSTALLPMTREADE

- i) This should be assigned to any users that do not have the ability to invoice sales documents.
- ii) These users **do not need to be licensed**, but this permission set must be assigned to prevent any licensing errors while using areas touched by the app. (ex.: the flowfield on the Payment Terms page.)

|               | Permission Set 1   |   | Name 🔻                        | Extension Name            | Scope 1 |
|---------------|--------------------|---|-------------------------------|---------------------------|---------|
| $\rightarrow$ | APEINSTALLPMTREADE | ÷ | Installment Payment Read Only | Installment Payment Terms | System  |
|               | APEINSTMNTPMTE     |   | Installment Payment Processor | Installment Payment Terms | System  |
|               | APEINSTPMTADMINE   |   | Installment Payment Admin     | Installment Payment Terms | System  |

# **User Guide**

Companies need to create installment payments for customers and vendors. Users may run into challenges creating installments using out-of-the-box Business Central Payment Terms. The installments need to be added manually to Purchase and Sales Orders. The Installment Payment Terms app will help you easily split payments into installments. Use the payment term codes with additional installment payment terms on Purchase and Sales Orders/Invoices. After posting a purchase or sales invoice, the system will automatically split the payment according to the installment payment setup.

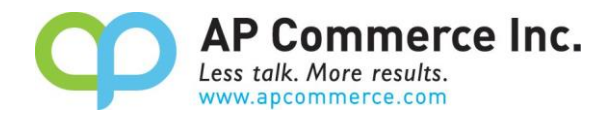

## **Creating the Payment Terms**

## **Create Installment Payment Terms**

- 1) Open the payment terms page and enter a new Payment Term.
  - There are two columns added to the **Payment Terms** table to manage **Installment Payments.** 
    - Installment Payment Amount Percentage: Enter the percentage of the order total for this part of the payment term split.
    - **No. of installment payments:** This is a flowfield that shows the number of Installment Payment splits that have been associated to this Payment Term.

|               |         |   | i Delete                | Process                      | ore options |                                  |                   |                                          | Les V i                      |
|---------------|---------|---|-------------------------|------------------------------|-------------|----------------------------------|-------------------|------------------------------------------|------------------------------|
| 0             | Code †  |   | Due Date<br>Calculation | Discount Date<br>Calculation | Discount %  | Calc.<br>Pmt.<br>Disc. on<br>Cr. | Description       | Installment Payment<br>Amount Percentage | No. of Installmen<br>Payment |
| 0             | 10 DAYS |   | 10D                     |                              | 0           |                                  | Net 10 days       | 0                                        |                              |
| 0             | 14 DAYS |   | 14D                     |                              | 0           |                                  | Net 14 days       | 0                                        |                              |
| 0             | 15 DAYS |   | 15D                     |                              | 0           |                                  | Net 15 days       | 0                                        |                              |
| 0             | 1M(8D)  |   | 1M                      | 8D                           | 2           |                                  | 1 Month/2% 8 days | 0                                        |                              |
| 0             | 2 DAYS  |   | 2D                      |                              | 0           |                                  | Net 2 days        | 0                                        |                              |
| 0             | 21 DAYS |   | 21D                     |                              | 0           |                                  | Net 21 days       | 0                                        |                              |
| 0             | 30 DAYS |   | 30D                     |                              | 0           |                                  | Net 30 days       | 0                                        |                              |
| 0             | 306090  |   | 30D                     | 15D                          | 1           |                                  | 30/60/90 days     | 0                                        |                              |
| $\rightarrow$ | 306090M | ÷ | 30D                     | 15D                          | 1           |                                  |                   | 60                                       |                              |
| 0             | 60 DAYS |   | 60D                     |                              | 0           |                                  | Net 60 days       | 0                                        |                              |
| 0             | 7 DAYS  |   | 7D                      |                              | 0           |                                  | Net 7 days        | 0                                        |                              |
| 0             | CM      |   | CM                      |                              | 0           |                                  | Current Month     | 0                                        |                              |
| 0             | COD     |   | 0D                      |                              | 0           |                                  | Cash on delivery  | 0                                        |                              |

## **Add Additional Payments Terms**

- 1) Click on the number in the **No. of Installment Payments** field to drill into and open the **Additional Installment Payment Terms** page.
- 2) Setup any additional Payment Terms
  - **Due Date Calculation:** Date formula to calculate the additional payments.
  - **Discount Date Calculation:** Date formula to calculate payment discounts.
  - **Discount %:** Discount percentage to use if paid within the discount period.
  - Installment Payment Amount Percentage:

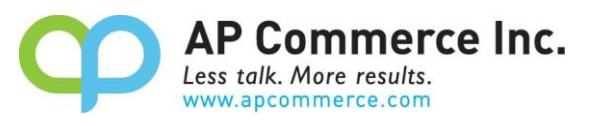

| 2             | Search 🕂 New 👿 Edit L | ist 🔟 Delete              |            |                                          |             | e y |
|---------------|-----------------------|---------------------------|------------|------------------------------------------|-------------|-----|
|               | Due Date Calculation  | Discount Date Calculation | Discount % | Installment Payment Amount<br>Percentage | Description |     |
| $\rightarrow$ | <u>60D</u>            | : 45D                     | 2.00       | 0                                        |             |     |
|               | 90D                   | 70D                       | 3.00       | 0                                        |             |     |

NOTE: If there are rounding issue, the system will add the difference the last payment entry.

| Posting Date | Due Date  | Type    | Document No. | Customer No. | Description                        | Original Amount | Amount | Sales (\$) |
|--------------|-----------|---------|--------------|--------------|------------------------------------|-----------------|--------|------------|
| 6/27/2022    | 9/25/2022 | Invoice | 103040-3     | 20000        | Installment Payment 3/3 for 103040 | 33.34           | 33.34  | 0.00       |
| 6/27/2022    | 8/26/2022 | Invoice | 103040-2     | 20000        | Installment Payment 2/3 for 103040 | 33.33           | 33.33  | 0.00       |
| 6/27/2022    | 7/27/2022 | Invoice | 103040       | 20000        | Installment Payment 1/3 for 103040 | 33.33           | 33.33  | 100.00     |

### Add Installment Payment Amount Percentage

You can also enter different percentage per payment installment.

1) Setup the payment percentage on the **Payment Terms** page for the first installment.

| Payment Terms: | All $\sim$ | O Search             | New 🗸 🔋 Delete 🛛 🐺 Edit List | Process $\vee$ | More options                                    |                                          | 🖻 🍸 🔳 🕫 📕                         |
|----------------|------------|----------------------|------------------------------|----------------|-------------------------------------------------|------------------------------------------|-----------------------------------|
| Code           |            | Due Date Calculation | Discount Date<br>Calculation | Discount %     | Calc. Pmt.<br>Disc. on Cr.<br>Memos Description | Installment Payment<br>Amount Percentage | No. of Installment<br>Payments↓ ∽ |
| 306090M        | ÷          | 30D                  | 15D                          | 1              |                                                 | 60                                       | 2 *                               |
| 306090         |            | 30D                  | 15D                          | 1              | 30/60/90 days                                   | 0                                        | 2                                 |

2) Setup additional payment percentages on the Additional Installment Payment Terms page.

| / toronti     | onarmotaiment raymer | it ferrito |                           |            |                                          |             |
|---------------|----------------------|------------|---------------------------|------------|------------------------------------------|-------------|
| ,0 :          | Search 🕂 New 👿       | Edit List  | ) Delete                  |            |                                          |             |
|               | Due Date Calculation |            | Discount Date Calculation | Discount % | Installment Payment Amount<br>Percentage | Description |
| $\rightarrow$ | <u>60D</u>           | ÷          | 45D                       | 2.00       | 15                                       |             |
|               | 90D                  |            | 70D                       | 3.00       | 25                                       |             |
|               |                      |            |                           |            |                                          |             |

- 3) Add the new Installment Payment Terms to the Customer or Vendor Card in the Payment Terms field to default on documents.
- 4) Create a new Sales Order with the new Installment Payment Terms.
- 5) Post the Sales Invoice

Additional Installment Payment Terms

6) Go to the **Customer Ledger Entries** page to view the entries created from the new **Installment Payment Terms**.

|               | Posting Date |   | Due Date  | Document<br>Type | Document No. | Customer No. | Description                        | Original Amount | Amount | Sales (\$) |
|---------------|--------------|---|-----------|------------------|--------------|--------------|------------------------------------|-----------------|--------|------------|
| $\rightarrow$ | 6/27/2022    | ÷ | 9/25/2022 | Invoice          | 103041-3     | 20000        | Installment Payment 3/3 for 103041 | 25.00           | 25.00  | 0.00       |
|               | 6/27/2022    |   | 8/26/2022 | Invoice          | 103041-2     | 20000        | Installment Payment 2/3 for 103041 | 15.00           | 15.00  | 0.00       |
|               | 6/27/2022    |   | 7/27/2022 | Invoice          | 103041       | 20000        | Installment Payment 1/3 for 103041 | 60.00           | 60.00  | 100.00     |

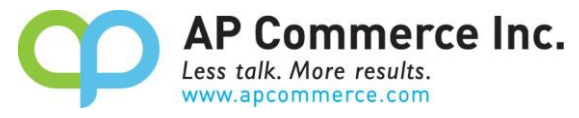

Once setup, the system will automatically split the payments, according to the records in the additional installment payment terms page.

## Limitations

1) Installment Payment Terms need to sum up to 100 percent. If they do not, the system will display this error on Post Invoice.

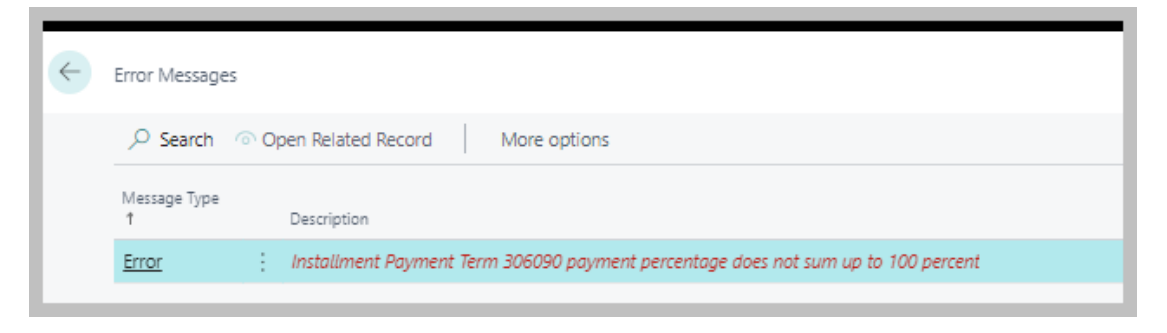

2) Installment Payment Terms cannot be used on Credit Memos.

| ÷ | Error Messages               | 5          |                                                           |    |
|---|------------------------------|------------|-----------------------------------------------------------|----|
|   |                              | <u>େ ୦</u> | pen Related Record More options                           |    |
|   | Message Type<br>†            |            | Description                                               | Ci |
|   | Error You cannot use install |            | You cannot use installment payment terms on credit memos. | Si |
|   |                              |            |                                                           |    |

- To correct, Remove Installment Payment terms from the Credit Memo and Post the document.
  - Go to the Customer/Vendor Ledger Entries page. Select the Posted Credit Memo. Select Process Apply Entries and apply the entries manually.

| CRONUS USA, Inc.   Finance Cash Management Sales Purchasing Shopify   = |      |                  |                              |                          |                 |                              |          |                    |              |               |                 |  |
|-------------------------------------------------------------------------|------|------------------|------------------------------|--------------------------|-----------------|------------------------------|----------|--------------------|--------------|---------------|-----------------|--|
| Customer Ledge                                                          | er E | ntries: Cust     | om filtered $\smallsetminus$ |                          | 🔛 Edit List     | Process > Line > Entry >     | Navigate | Actions            | Related >    | Fewer option  | ns              |  |
|                                                                         |      |                  |                              |                          |                 | 😫 Create Reminder            |          |                    |              |               |                 |  |
| Posting Date                                                            |      | Document<br>Type | Document No.                 | Customer No.<br><b>T</b> | Customer Name   | 1 Create Finance Charge Memo |          | Department<br>Code | Project Code | Currency Code | Original Amount |  |
| 9/29/2022                                                               | ÷    | Credit Memo      | 104006                       | 10000                    | The Cannon Gro  | Apply Entries                |          | SALES              |              |               | -1,802.00       |  |
| 9/29/2022                                                               |      | Payment          | G02003                       | 10000                    | The Cannon Grou | 🗞 Unapply Entries            | с        | SALES              |              |               | 582.77          |  |
| 9/29/2022                                                               |      | Payment          | G02003                       | 10000                    | The Cannon Grou | 🚏 Reverse Transaction        | .c       | SALES              |              |               | -582.77         |  |

3) Due to localization limitations, US users will need to manually enter the IRS 1099 Amounts on purchase documents or create an extension to populate the 1099 fields after posting installment payment invoices.